## How to use the Task Manager

Windows 10 will open a window for each APP the user launches. The windows are all independent operations running in the PC's processor. Therefore, one of the windows can be closed (which ends the APP's activity) from within Task Manager.

For instance, if you are in a browser window connected to an internet web page which is not responding to your clicks, then you can end it (terminate/close the window) by using the Task Manger.

The Task Manager also performs monitoring of resources. All of the activities in the PC processor can be observed. These operations primarily fall into two categories: APPs and Background.

APPs are things you launch. You click on something or tap it – a window is opened – and the APP performs some function or waits for your command. Background programs are started by something like Windows or some APP triggered when you PC starts and remain in memory the whole time you are using the PC. These programs either monitor something or wait for some event to be triggered.

Examples of APPs are a browser like EDGE or Google to surf the web. Word or Excel to assist the user in a work function. Or Outlook to read or send email.

A background program maybe something like a security program (ie McAfee or Symantec) which is constantly in memory watching for virus attacks.

To launch Task Manager hold down (at the same time) the (Ctrl) (Alt) and (Delete) keys. Click or tap "Task Manager".

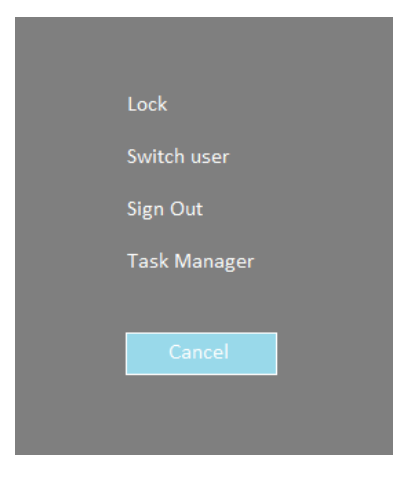

This window will appear:

| ile Opti                            | ons View                      |                  |                     |       |         |          |        |         |            |         |  |
|-------------------------------------|-------------------------------|------------------|---------------------|-------|---------|----------|--------|---------|------------|---------|--|
| rocesses                            | Performance                   | App history      | Startup             | Users | Details | Services |        |         |            |         |  |
| lame                                | ^                             |                  |                     | Ctatu |         |          | 1%     | 45%     | 0%<br>Disk | 0%      |  |
|                                     |                               |                  |                     | Statu | 2       |          | CFU    | wentory | DISK       | NELWOIK |  |
| Apps (2                             | )                             |                  |                     |       |         |          |        |         |            |         |  |
| Mi Mi                               | icrosoft Word (3              | 32 bit) (2)      |                     |       |         |          | 0%     | 34.2 MB | 0 MB/s     | 0 Mbps  |  |
| 🔁 Ta                                | sk Manager                    |                  |                     |       |         |          | 0%     | 20.7 MB | 0 MB/s     | 0 Mbps  |  |
| Backgro                             | ound proces                   | ses (101)        |                     |       |         |          |        |         |            |         |  |
| 🚺 Ac                                | roTray (32 bit)               |                  |                     |       |         |          | 0%     | 0.5 MB  | 0 MB/s     | 0 Mbps  |  |
| Ad                                  | lobe Acrobat U                | pdate Service (  | (32 bit)            |       |         |          | 0%     | 0.4 MB  | 0 MB/s     | 0 Mbps  |  |
| 🚔 Ad                                | lobe Collaborat               | tion Synchroni   | zer 19.8            |       |         |          | 0%     | 1.7 MB  | 0 MB/s     | 0 Mbps  |  |
| 🚔 Ad                                | lobe Collaborat               | tion Synchroni   | zer 19.8            |       |         |          | 0%     | 0.7 MB  | 0 MB/s     | 0 Mbps  |  |
| Ad                                  | lobe Genuin <mark>e</mark> Se | oftware Integri  | ity Servi           |       |         |          | 0%     | 0.5 MB  | 0 MB/s     | 0 Mbps  |  |
| Ad                                  | lobe Genuine S                | oftware Service  | e (32 bit)          |       |         |          | 0%     | 0.5 MB  | 0 MB/s     | 0 Mbps  |  |
| Ad                                  | lobe Photoshop                | Elements 11.     | 0 <mark>(com</mark> |       |         |          | 0%     | 0.5 MB  | 0 MB/s     | 0 Mbps  |  |
| Ac                                  | lobe Update Ser               | rvice (32 bit)   |                     |       |         |          | 0%     | 0.5 MB  | 0 MB/s     | 0 Mbps  |  |
| 😋 Akamai NetSession Client (32 bit) |                               |                  |                     |       |         | 0%       | 3.1 MB | 0 MB/s  | 0 Mbps     |         |  |
| 🔥 Ak                                | amai NetSessio                | on Client (32 bi | t)                  |       |         |          | 0%     | 0.6 MB  | 0 MB/s     | 0 Mbps  |  |
| An                                  | ndrea filters APC             | ) access servic  | e (64-bit)          |       |         |          | 0%     | 0.2 MB  | 0 MB/s     | 0 Mbps  |  |
|                                     | nle Duch (32 hi               | +)               |                     |       |         |          | 0%     | 1.3 MR  | 0 MR/c     | 0 Mbps  |  |

The above shows 2 APPs are active. MS Word and of course the Task Manager.

There are 101 background processes active at this point.

The resources being used by the computer are shown in the titles like 45% of it's memory is in use. For each of the Apps and Background tasks the portion which is attributed to that task is shown.

Next let us look at session with the user working on several windows. Here is an explanation of how to stop/terminate one of the windows.

## Consider the following:

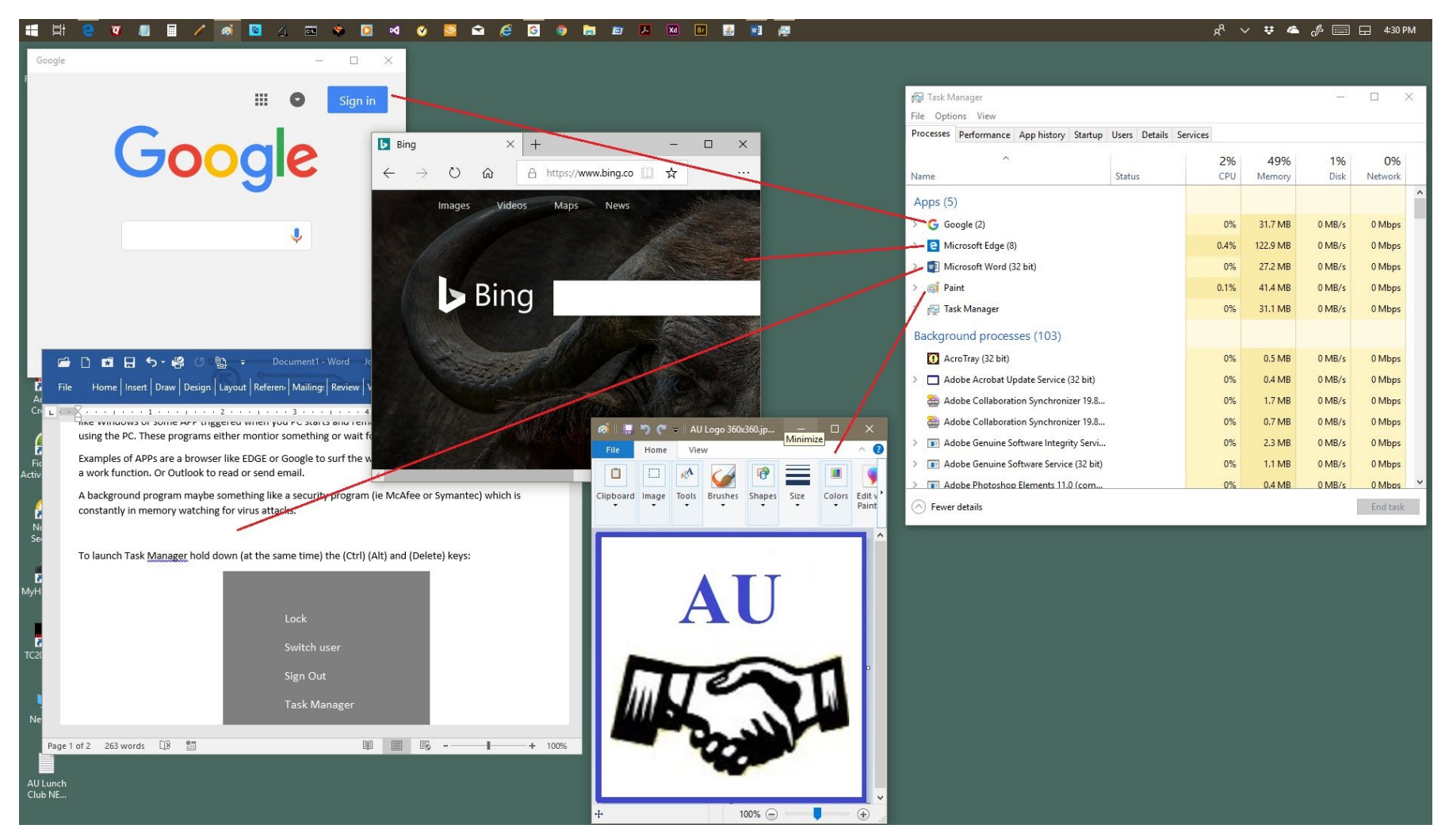

If the Microsoft Edge internet browser page BING stopped working and you wanted to kill it, then under Apps (5) click Edge then click END TASK button (found at the bottom right of Task Manager Window).

The performance tab provides real-time measurement of resources and other stats.

| 🙀 Task Manager                    | -                                                                                                    | o x       |
|-----------------------------------|----------------------------------------------------------------------------------------------------|-----------|
| File Options View                 |                                                                                                    |           |
| Processes Performance App history | Startup Users Details Services                                                                                                    |           |
| CPU<br>1% 1.59 GHz                | CPU Intel(R) Core(TM) i5-3330S CPU<br>% Utilization                                                                                                    | @ 2.70GHz |
| Memory<br>2.8/5.9 GB (47%)        |                                                                                                    |           |
| Disk 0 (C: D:)                    |                                                                                                    |           |
| Wi-Fi<br>Not connected            |                                                                                                    |           |
| Ethernet<br>S: 0 R: 0 Kbps        |                                                                                                    |           |
| Bluetooth PAN<br>Not connected    | 60 seconds   Utilization Speed Base speed: 2.70 GHz   1% 1.59 GHz Sockets: 1   Processes Threads Handles Logical processors: 4   207 2288 83806 Virtualization: Disabled   Up time Up time L1 cache: 256 KB   0:06:20:43 L2 cache: 1.0 MB   L3 cache: 6.0 MB | 0         |
| Fewer details Source              | e Monitor                                                                                                    |           |

Using the App history tab if you click on the title CPU Time this page will order the Apps by how much cpu time has been used as of the usage since date.

| rocesses Performance App      | history    | Startup    | Users   | Details | Services |                 |              |  |
|-------------------------------|------------|------------|---------|---------|----------|-----------------|--------------|--|
|                               |            | startap    |         |         |          |                 |              |  |
| esource usage since 9/16/2018 | 8 for curr | ent user a | ccount  |         |          |                 |              |  |
| elete usage history           |            |            |         |         |          |                 |              |  |
| lame                          |            | CPI        | J time  |         | Network  | Metered network | Tile updates |  |
| 🗊 3D Builder                  |            | (          | ):00:00 |         | 0 MB     | 0 MB            | 0 MB         |  |
| 🔎 Adobe Reader Touch          |            | (          | 0:00:00 |         | 0 MB     | 0 MB            | 0 MB         |  |
| Adobe XD CC                   |            | (          | ):00:00 |         | 0 MB     | 0 MB            | 0 MB         |  |
| 🙆 Alarms & Clock              |            | 0          | ):00:01 |         | 0 MB     | 0 MB            | 0 MB         |  |
| s Audible                     |            | C          | ):00:00 |         | 0 MB     | 0 MB            | 0 MB         |  |
| Calculator                    |            | (          | ):00:10 |         | 0 MB     | 0 MB            | 0 MB         |  |
| Camera                        |            | C          | 0:00:00 |         | 0 MB     | 0 MB            | 0 MB         |  |
| 🏂 Candy Crush Soda Saga       | 9          | (          | ):00:01 |         | 0.2 MB   | 0 MB            | 0.1 MB       |  |
| 🖴 Canon Inkjet Print Utilit   | y 🛛        | C          | 0:00:00 |         | 0 MB     | 0 MB            | 0 MB         |  |
| ClubRoster                    |            | C          | 0:00:00 |         | 0 MB     | 0 MB            | 0 MB         |  |
| S Connect                     |            | 0          | 0:00:00 |         | 0 MB     | 0 MB            | 0 MB         |  |
| ContactsExtractor             |            | 0          | ):00:00 |         | 0 MB     | 0 MB            | 0 MB         |  |
| O Cortana                     |            | (          | ):10:57 |         | 12.9 MB  | 0 MB            | 0 MB         |  |
| 🚥 DeviceAppForPrinters S      | a          | 0          | ):00:00 |         | 0 MB     | 0 MB            | 0 MB         |  |
| Disney Magic Kingdom          |            | (          | 00.00   |         | 0 MB     | 0 MB            | 0 MB         |  |

Fewer details

The Startup tab shows the Apps that are launched automatically when the PC starts. Note that in the status column you can click on enabled to disable that APP. However, use caution as that may disrupt something that you rely on while using the PC.

| 🙀 Task Manager                            |                             |                     | - 🗆 🗙                |
|-------------------------------------------|-----------------------------|---------------------|----------------------|
| File Options View                         |                             |                     |                      |
| Processes Performance App history Startup | Users Details Services      |                     |                      |
|                                           |                             | Last BI             | DS time: 8.4 seconds |
| Name                                      | Publisher                   | Status Startup imp  | act                  |
| AcroTray                                  | Adobe Systems Inc.          | Enabled Not measure | ed 🔨                 |
| > 🖀 Adobe Collaboration Synchronizer 19.8 | Adobe Systems Incorporated  | Enabled High        |                      |
| Adobe Creative Cloud                      | Adobe Systems Incorporated  | Disabled None       |                      |
| 📧 Adobe GC Invoker Utility                | Adobe Systems, Incorporated | Enabled Medium      |                      |
| 📧 Adobe Updater Startup Utility           | Adobe Systems Incorporated  | Enabled High        |                      |
| > 😋 Akamai NetSession Client              | Akamai Technologies, Inc.   | Enabled High        |                      |
| 🥪 Canon IJ Network Scanner Selector EX    | CANON INC.                  | Enabled Not measur  | ed                   |
| 载 Canon My Printer                        | CANON INC.                  | Enabled Medium      |                      |
| 😻 Dropbox                                 | Dropbox, Inc.               | Enabled Not measur  | ed                   |
| DT_Startup                                | Portrait Displays, Inc.     | Enabled Not measur  | ed                   |
| F HP Beats                                | Hewlett-Packard             | Enabled Low         |                      |
| HP LED INDICATOR                          | Hewlett-Packard             | Enabled Not measur  | ed                   |
| iCloud Services                           | Apple Inc.                  | Enabled High        |                      |
| ITunesHelper                              | Apple Inc.                  | Enabled High        |                      |
| 🛃 Java Update Scheduler                   | Oracle Corporation          | Enabled Not measure | ed                   |
|                                           |                             |                     |                      |

Fewer details

Disable

As the tab name states Users will show how many people are connected to this PC at this time.

| e opu    |               |              |         |       |         |          |      |          |        |         |  |
|----------|---------------|--------------|---------|-------|---------|----------|------|----------|--------|---------|--|
| rocesses | Performance   | App history  | Startup | Users | Details | Services |      |          |        |         |  |
|          | ^             |              |         |       |         |          | 1%   | 48%      | 0%     | 0%      |  |
| ser      |               |              |         | Statu | s       |          | CPU  | Memory   | Disk   | Network |  |
| jol      | hn.abrahamsen | .bnp@gmail.c | om (81) |       |         |          | 0.6% | 713.9 MB | 0 MB/s | 0 Mbps  |  |
|          |               |              |         |       |         |          |      |          |        |         |  |
|          |               |              |         |       |         |          |      |          |        |         |  |
|          |               |              |         |       |         |          |      |          |        |         |  |
|          |               |              |         |       |         |          |      |          |        |         |  |
|          |               |              |         |       |         |          |      |          |        |         |  |
|          |               |              |         |       |         |          |      |          |        |         |  |
|          |               |              |         |       |         |          |      |          |        |         |  |
|          |               |              |         |       |         |          |      |          |        |         |  |
|          |               |              |         |       |         |          |      |          |        |         |  |
|          |               |              |         |       |         |          |      |          |        |         |  |
|          |               |              |         |       |         |          |      |          |        |         |  |
|          |               |              |         |       |         |          |      |          |        |         |  |
|          |               |              |         |       |         |          |      |          |        |         |  |
|          |               |              |         |       |         |          |      |          |        |         |  |
|          |               |              |         |       |         |          |      |          |        |         |  |

The Details tab provides more info on each App. The description provides insight into the owner/source/origin of the App.

| 👰 Task Manager                  |           |           |           |          |          |                                                 | - 🗆 | × |
|---------------------------------|-----------|-----------|-----------|----------|----------|-------------------------------------------------|-----|---|
| File Options View               |           |           |           |          |          |                                                 |     |   |
| Processes Performance App histo | ory Start | up Users  | Details S | Services |          |                                                 |     |   |
|                                 |           |           |           |          |          |                                                 |     |   |
| Name                            | PID       | Status    | User na   | ame CPU  | Memory   | Description                                     |     | ^ |
| 😻 Dropbox.exe                   | 12776     | Running   | JAWTo     | ools 00  | 53,720 K | Dropbox                                         |     |   |
| 😻 Dropbox.exe                   | 13192     | Running   | JAWTo     | ols 00   | 696 K    | Dropbox                                         |     |   |
| 😻 Dropbox.exe                   | 10160     | Running   | JAWTo     | ools 00  | 476 K    | Dropbox                                         |     | 1 |
| 😵 DropboxUpdate.exe             | 7412      | Running   | SYSTEM    | M 00     | 264 K    | Dropbox Update                                  |     |   |
| 📑 dthtml.exe                    | 11416     | Running   | JAWTo     | ools 00  | 1,252 K  | HP My Display                                   |     |   |
| TSRVC.exe                       | 2140      | Running   | SYSTEM    | M 00     | 376 K    | DTSRVC                                          |     |   |
| 📧 dwm.exe                       | 1232      | Running   | DWM-      | 1 00     | 31,160 K | Desktop Window Manager                          |     |   |
| axplorer.exe                    | 5628      | Running   | JAWTo     | ools 00  | 34,108 K | Windows Explorer                                |     |   |
| fontdrvhost.exe                 | 1016      | Running   | UMFD-     | -0 00    | 280 K    | Usermode Font Driver Host                       |     |   |
| fontdrvhost.exe                 | 1164      | Running   | UMFD-     | -1 00    | 6,160 K  | Usermode Font Driver Host                       |     |   |
| 👸 GoogleCrashHandler.exe        | 7104      | Running   | SYSTEM    | M 00     | 288 K    | Google Crash Handler                            |     |   |
| 👸 GoogleCrashHandler64.exe      | 2104      | Running   | SYSTEM    | M 00     | 120 K    | Google Crash Handler                            |     |   |
| HeciServer.exe                  | 4172      | Running   | SYSTEM    | M 00     | 400 K    | Intel(R) Capability Licensing Service Interface |     |   |
| HookManager.exe                 | 3744      | Running   | JAWTo     | ols 00   | 484 K    | Context Menu Utility                            |     |   |
| HPSA_Service.exe                | 10212     | Running   | SYSTEM    | M 00     | 792 K    | HP Support Assistant Service                    |     |   |
| III HPSupportSolutionsFramewor  | 4188      | Running   | SYSTEM    | M 00     | 668 K    | SolutionsFrameworkService                       |     |   |
| HxCalendarAppImm.exe            | 1060      | Suspended | JAWTo     | ools 00  | 48 K     | Microsoft Outlook Calendar                      |     |   |
| HxTsr.exe                       | 14644     | Suspended | JAWTo     | ools 00  | 10,796 K | Microsoft Outlook Communications                |     |   |
| iCloudServices.exe              | 12228     | Running   | JAWTo     | ools 00  | 3,824 K  | iCloud Services                                 |     |   |
| igfxCUIService.exe              | 2464      | Running   | SYSTEM    | M 00     | 468 K    | igfxCUIService Module                           |     |   |
| igfxEM.exe                      | 8092      | Running   | JAWTo     | ools 00  | 836 K    | igfxEM Module                                   |     |   |
| igfxext.exe                     | 9240      | Running   | JAWTo     | ols 00   | 396 K    | igfxext Module                                  |     |   |
| igfxHK.exe                      | 1540      | Running   | JAWTo     | ools 00  | 600 K    | igfxHK Module                                   |     |   |
| IntelMeFWService.exe            | 5892      | Running   | SYSTEM    | M 00     | 368 K    | Intel(R) ME Service                             |     |   |
| iPodService.exe                 | 12340     | Running   | SYSTEM    | M 00     | 824 K    | iPodService Module (64-bit)                     |     | ~ |

Fewer details

End task

A useful thing to do in the Services tab is to click on the Group title. All the Apps will be organized together by their owner. So, for instance, all the Apps related to "NetworkService" will be shown together.

| 👰 Task Manager                                                                                                    |          |                                      |                                              |         |                               | ⊐ × |
|----------------------------------------------------------------------------------------------------|----------|--------------------------------------|----------------------------------------------|---------|-------------------------------|-----|
| File Options View                                                                                                    |          |                                      |                                              |         |                               |     |
| Processes Performance App history Start                                                                                                    | up Users | Details Servi                        | ices                                         |         |                               |     |
| Name                                                                                                    | PID      | Description                          |                                              | Status  | Group                         | ^   |
| 🔍 dbupdate                                                                                                    |          | Dropbox Upo                          | date Service (dbupdate)                      | Stopped |                               |     |
| 🔍 dbupdatem                                                                                                    |          | Dropbox Up                           | date Service (dbupdatem)                     | Stopped |                               |     |
| 🔍 DbxSvc                                                                                                    | 3036     | DbxSvc                               |                                              | Running |                               |     |
| 🔍 DcomLaunch                                                                                                    | 640      | DCOM Serve                           | er Process Launcher                          | Running | DcomLaunch                    |     |
| k debugregsvc                                                                                                    |          | debugregsvo                          |                                              | Stopped | DevToolsGroup                 |     |
| k defragsvc                                                                                                    |          | Optimize dri                         | ves                                          | Stopped | defragsvc                     |     |
| DeveloperToolsService                                                                                                    |          | Developer To                         | ools Service                                 | Stopped |                               |     |
| CeviceAssociationService                                                                                                    | 3024     | Device Assoc                         | ciation Service                              | Running | LocalSystemNetworkRestricted  |     |
| 🔍 DeviceInstall                                                                                                    |          | Device Instal                        | I Service                                    | Stopped | DcomLaunch                    |     |
| CevicePickerUserSvc                                                                                                    |          | DevicePicker                         |                                              | Stopped | DevicesFlow                   |     |
| DevicePickerUserSvc_56aa6                                                                                                    |          | DevicePicker                         | rUserSvc_56aa6                               | Stopped | DevicesFlow                   |     |
| Contract Contract Con |          | DevicesFlow                          |                                              | Stopped | DevicesFlow                   |     |
| Q DevicesFlowUserSvc_56aa6                                                                                                    |          | DevicesFlowUserSvc_56aa6             |                                              | Stopped | DevicesFlow                   |     |
| 🔍 DevQueryBroker                                                                                                    |          | DevQuery Background Discovery Broker |                                              | Stopped | LocalSystemNetworkRestricted  |     |
| 🔍 Dhcp                                                                                                    | 1944     | DHCP Client                          |                                              | Running | LocalServiceNetworkRestricted |     |
| aiagnosticshub.standardcollector.service                                                                                                    |          | Microsoft (R                         | ) Diagnostics Hub Standard Collector Service | Stopped |                               |     |
| 🔍 diagsvc                                                                                                    |          | Diagnostic E                         | xecution Service                             | Stopped | diagnostics                   |     |
| 🔍 DiagTrack                                                                                                    | 3164     | Connected L                          | Jser Experiences and Telemetry               | Running | utcsvc                        |     |
| Content Syc Content Syc                                                                                                    |          | Device Mana                          | agement Enrollment Service                   | Stopped | netsvcs                       |     |
| 🤹 dmwappushservice                                                                                                    |          | dmwappush                            | SVC                                          | Stopped | netsvcs                       |     |
| 🔍 Dnscache                                                                                                    | 2752     | DNS Client                           |                                              | Running | NetworkService                |     |
| 🔍 DoSvc                                                                                                    | 8820     | Delivery Opt                         | imization                                    | Running | NetworkService                |     |
| 🔍 dot3svc                                                                                                    |          | Wired AutoC                          | Config                                       | Stopped | LocalSystemNetworkRestricted  |     |
| 🔍 DPS                                                                                                    | 3444     | Diagnostic P                         | olicy Service                                | Running | LocalServiceNoNetwork         |     |
| SmSvc Svc                                                                                                    |          | Device Setup                         | Manager                                      | Stopped | netsvcs                       | ~   |

🔿 Fewer details | 🎡 Open Services